## **Telkom** University

## **DAFTAR GAMBAR**

| Gambar 2.1 Virus Makro/Maldoc                  | 8  |
|------------------------------------------------|----|
| Gambar 2.2 Vipermonkey                         | 9  |
| Gambar 2.3 Ubuntu 16.04 LTS                    | 9  |
| Gambar 2.4 Oletools                            | 10 |
| Gambar 2.5 Python                              | 10 |
| Gambar 3.1 Sistem saat ini                     | 13 |
| Gambar 3.2 Block Diagram                       | 13 |
| Gambar 3.3 Gambaran sistem usulan              | 14 |
| Gambar 3.4 Blok Diagram                        | 15 |
| Gambar 3.5 Blok Diagram                        | 15 |
| Gambar 4.1 Diagram Alir Implementasi           | 18 |
| Gambar 4.2 Diagram Alir Pengujian              | 19 |
| Gambar 4.3 Instalasi Depedensi                 | 20 |
| Gambar 4.4 Instalasi Depedensi                 | 20 |
| Gambar 4.5 eksekusi paket                      | 21 |
| Gambar 4.6 aktifkan paket                      | 21 |
| Gambar 4.7 mengunduh ViperMonkey               | 21 |
| Gambar 4.8 lokasi program                      | 22 |
| Gambar 4.9 instalasi depedensi                 | 22 |
| Gambar 4.10 Menjalankan ViperMonkey            | 22 |
| Gambar 4.11 Cara kerja ViperMonkey             | 27 |
| Gambar 4.12 lokasi ViperMonkey                 | 29 |
| Gambar 4.13 jalankan ViperMonkey               | 30 |
| Gambar 4.14 Scan bagian 1 ViperMonkey          | 30 |
| Gambar 4.15 Scan bagian 2 ViperMonkey          | 31 |
| Gambar 4.16 Scan sampel 1 bagian 3 ViperMonkey | 31 |
| Gambar 4.17 Scan sampel 1 bagian 4 ViperMonkey | 32 |
| Gambar 4.18 command untuk melakukan scan       | 33 |
| Gambar 4.19 hasil scan sampel 2 bagian 1       | 33 |
| Gambar 4.20 Hasil scan sampel 2 bagian 2       | 34 |
| Gambar 4.21 Hasil scan sampel 2 bagian 3       | 35 |
| Gambar 4.22 Command untuk scan sampel 3        | 35 |
| Gambar 4.23 hasil scan sampel 3 bagian 1       | 36 |
| Gambar 4.24 Hasil scan bagian 2                | 36 |
| Gambar 4.25 Hasil scan bagian 3                | 37 |
| Gambar 4.26 Hasil scan bagian 4                | 38 |
| Gambar 4.27 Nama virus makro sampel 1          | 40 |
| Gambar 4.28 Perintah pada sampel 1             | 41 |

| Gambar 4.29 nama makro virus sampel 2               | 43 |
|-----------------------------------------------------|----|
| Gambar 4.30 Tabel perintah powershell pada sampel 2 | 45 |
| Gambar 4.31 nama makro virus sampel 3               | 47 |
| Gambar 4.32 Tabel Powershell pada sampel 3          | 49 |
| Gambar 4.33 Hasil deteksi testvirus.docx            | 49 |